# Բոյլ-Մարիոտի օրենքի փորձնական հաստատումը

#### **Դասարան.** 11-րդ

**Դասագիրք.** Ղազարյան Է., Կիրակոսյան Ա., Մելիքյան Գ., Մամյան Ա., Մաիլյան Ս.

Ֆիզիկա-11 ։ Ավագ դպրոցի 11-րդ դասարանի դասագիրք ընդհանուր և

բնագիտամաթեմատիկական հոսքերի համար։

Թեմա. Բոյլ-Մարիոտի օրենքը

### Աշխատանքի նպատակը.

Վիրտուալ փորձի միջոցով համակարգչային միջավայրում ստուգել Բոյլ-Մարիոտի օրենքը և կառուցել անփոփոխ ջերմաստիձանի պայմաններում իդեալական գազի ձնշման՝ ծավալից ունեցած կախումը արտահայտող գրաֆիկը։ Լաբորատոր աշխատանքը կարելի է կատարել «Գազային օրենքներ» թեմայի շրջանակներում։ Աշխատանքը դասագրքում ներկայացված է որպես իրական փորձ։ Եթե դպրոցի լաբորատորիայի հնարավորությունները թույլ են տալիս, խորհուրդ է տրվում չսահմանափակվել միայն վիրտուլ փորձով և անպայման կատարել իրական կենդանի լաբորատոր աշխատանքը՝ վիրտուալ փորձից հետո։ Վիրտուալ լաբորատոր աշխատանքը կարելի է իրականացնել ցանկացած դպրոցում` կամ ֆրոնտալ, կամ, եթե առկա են անհրաժեշտ քանակությամբ

### **Տեսական մաս։** *Կարդալ դասագրքից (§8, §13)*

Բոյլ-Մարիոտի օրենքը պնդում է, որ անփոփոխ ջերմաստիձանի պայմաններում իդեալական գազի ձնշման և ծավալի արտադրյալը հաստատուն է՝

#### pV = const

### Համակարգչային ֆայլը. gas-properties\_hy.jar

Ծայլը իրենից ներկայացնում է փոքրիկ ծրագիր գրված Java ծրագրավորման լեզվով։ Այդպիսի ֆայլերը, որոնք անկախ են համակարգչային գործառնական համակարգից և կարող են աշխատել ցանկացած համակարգչի վրա, որում տեղադրված է Java Virtual Machine անվում ծրագիրը՝ կոչվում է ապլետ։ Ապլետը ներկա ուղեցույցի հեղինակի կողմից թարգմանվել է հայերեն և անվուր ներբեռնման համար հասանելի է ԱՄՆ Կոլորադոյի համալսարանի կայքից՝ <u>http://phet.colorado.edu/sims/ideal-gas/gas-</u> properties hy.jar huugեով։

Վիրտուալ լաբորատոր աշխատանքը կարելի է կատարել նաև առցանց։ Դրա Կոլորադոլի համալսարանի համար անհրաժեշտ է այցելել հայերեն կայքի թարգմանությունների բաժինը՝ <u>http://phet.colorado.edu/en/simulations/translated/hy</u>, ընտրել «Գազի հատկությունները» ֆայլը և սեղմել «Run Now»։ Դրանից հետո, Ձեր թույլտվությամբ, կներբեռնվի փոքրիկ ֆայլ, որը անհրաժեշտ է գործարկել։ Եթե ներբեռնված գործարկվում, ֆայլը ۶þ ապա անհրաժեշտ է http://java.com/en/download/index.jsp կայքից ներբեռնել և համակարգչում տեղադրել Java Runtime Environment ծրագիրը։ Ծրագիրը անվձար է, իսկ տեղադրումը՝ շատ պարգ։

## Աշխատանքի կատարման ընթացքը.

 Գործարկել <u>gas-properties hy.jar</u> ֆայլը։ Էկրանին կտեսնեք համակարգչային միջավայրը պատկերող ապլետը (տես՝ Նկար 1).

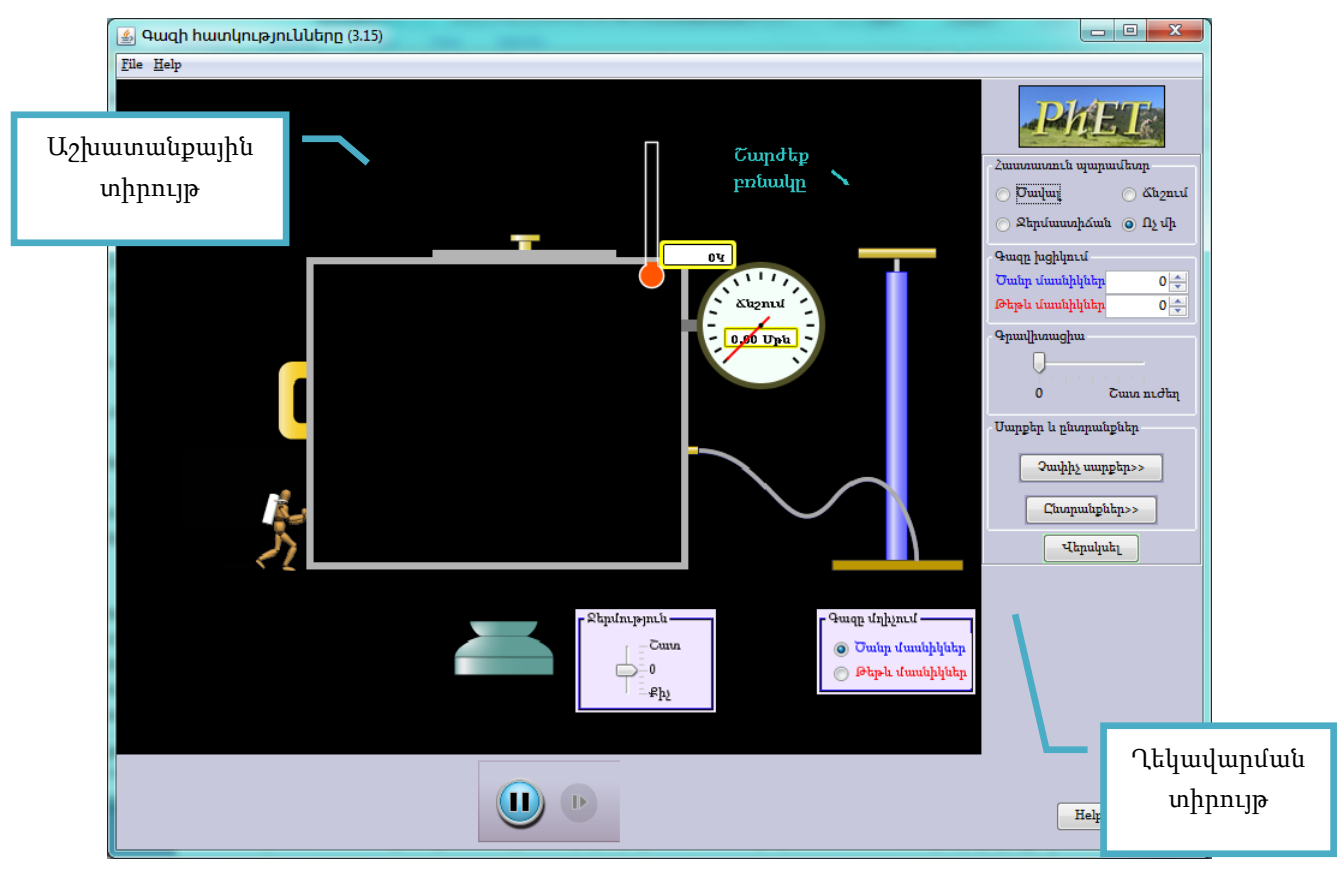

Նկար 1

- 2. Ապլետի պատուհանը բաղկացած է հետևյալ հատվածներից.
  - Աշխատանքային տիրույթ, որտեղ պատկերված են.
    - փոփոխական ծավալով անոթ, որը ունի մանոմետր և ջերմաչափ,

- մղիչ, որի բռնակը վերև-ներքև շարժելով (Շարժեք բռնակը) կարելի է անոթում գազ լցնել,
- ջեռոց/սառնարան` ղեկավարման սահուկով (Ջերմություն), որով կարելի է տաքացնել և հովացնել գազը,
- Գազը մղիչում վահանակ, որով ընտրվում են գազի մասնիկները ծանր (Ծանր մասնիկներ) կամ թեթև (Թեթև մասնիկներ)
- Ղեկավարման տիրույթ, որը թույլ է տալիս ընտրել փորձի մի շարք պարամետրեր (որոնց մի մասին կծանոթանանք փորձի կատարման ընթացքում)։
- 3. Ապյետի ղեկավարման տիրույթի Հաստատուն պարամետր անվանումով հատվածում ընտրել Ջերմաստիձան։ Այսպիսի ընտրանքը թույլ է տալիս փորձի րնթացքում անփոփոխ թողնել գազի ջերմաստիձանը (տվյայ փորձում ջեռոցը/սառնարանը աշխատում է ավտոմատ ռեժիմում, անհրաժեշտության կամ հովացնելով quqn` դեպքում տաքացնելով quuqh ջերմաստիճանը հաստատուն պահելու համար)։
- 4. Աշխատանքային տիրույթում ընտրել թեթև կամ ծանր մասնիկներով գազ։
- 5. Մի քանի անգամ մկնիկի օգնությամբ վերև-ներքև շարժելով մղիչի բռնակը, անոթում գազ լցնել։ Ղեկավարման տիրույթի Գազը խցիկում ցուցիչը ցույց կտա անոթում գտնվող գազի մասնիկների քանակը։ Հետևել, որ անոթում լինի 200-400 մասնիկներ։ Գործընթացը կարելի է կրկնել սեղմելով Վերսկսել կոՃակը։
- 6. Գազի ջերմաստիձանը փորձի ընթացքում պահպանվում է T = 300K մակարդակում։ Այս արժեքը հնարավոր է փոխել սեղմելով ղեկավարման տիրույթի Ընտրանքներ կոձակը և համապատասխան դաշտում ներմուծելով ջերմաստիձանի նոր արժեք։
- 7. Չափել գազի *p* Ճնշումը։ Մանոմետրը աստիձանավորված է «մթնոլորտներով», հետևաբար անհրաժեշտ անցնել պասկալների՝ 1*մթն.* = 1,013 · 10<sup>5</sup> Պա բանաձևով։ Փորձի ընթացքում հնարավոր է, որ մանոմետրի ցուցմունքը անընդհատ փոփոխվի։ Այդ դեպքում անհրաժեշտ է վերցնել Ճնշման միջին արժեքը։

- 8. Ճնշման արժեքները գրանցել աղյուսակում։
- 9. Սեղմել ղեկավարման տիրույթի Չափիչ սարքեր կոձակը և ընտրել Քանոն գործիքը։
- 10. Քանոնը մկնիկով տեղափոխել այնպես, որ հնարավոր լինի չափել անոթի երկարությունը (տես՝ Նկար 2)։

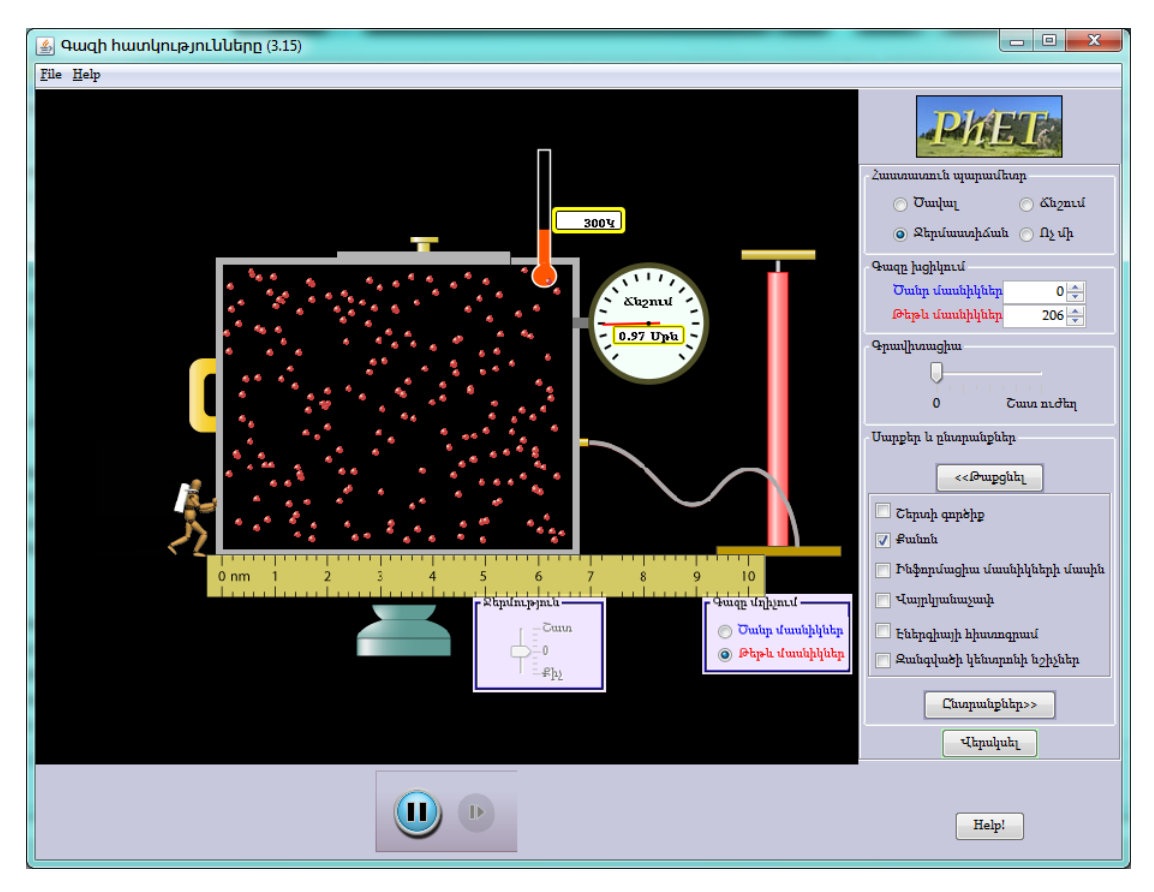

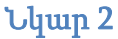

- 11. Քանոնով չափել l անոթի երկարությունը՝ նանոմետրերով, անցնել մետրերի  $(1bu' = 10^{-9}u')$  և գրանցել աղյուսակում։
- 12. Հաշվել անոթի ծավալը V = l · S բանաձևով, որտեղ S = 10<sup>-16</sup> նմ<sup>2</sup> և իրենից ներկայացնում է անոթի շարժական պատի մակերևույթի մակերեսը (կամայականորեն ընտրված փորձի հաստատուն, համարելով, որ պատի չափերն են՝ 10x10նմ)։ Անոթի ծավալի արժեքը գրանցել աղյուսակում։
- 13. Հաշվել *pV* արտադրյալի արժեքը և գրանցել աղյուսակում։
- 14. Տեղափոխել անոթի շարժական պատը այնպես, որ անոթի ծավալը փոքրանա մոտ
  1/4-ով և սպասել մինչև ջերմաստիձանը դարձյալ ընդունի T = 300K արժեքը։
- 15. Գրանցել գազի p Ճնշման նոր արժեքը մթնոլորտներով, անցնել պասկալների և գրանցել աղյուսակում։

- 16. Քանոնով չափել անոթի նոր *l* երկարությունը և գրանցել աղյուսակում։
- 17. Հաշվել անոթի ծավալի նոր արժեքը և գրանցել աղյուսակում։
- 18. Հաշվել *pV* արտադրյալի նոր արժեքը և գրանցել աղյուսակում։
- 19. Առնվազն ևս երեք անգամ կրկնել փորձի 13-17 կետերը (արդյունքում գրանցելով գազի Ճնշման և ծավալի առնվազն 5 արժեք)։
- 20. Համոզվել, որ *pV* արտադրյալի արժեքը մնում է անփոփոխ, ինչպես պնդում է Բոյլ-Մարիոտի օրենքը։
- 21. Ընտրելով համապատասխան մասշտաբ, կառուցել գազի Ճնշման՝ ծավալից ունեցած կախումը արտահայտող գրաֆիկը։

## Աղյուսակ

| #  | р(Ири.) | $p(10^5 nu)$ | $l(10^{-9}u)$ | $V(10^{-25}u^3)$ | pV |
|----|---------|--------------|---------------|------------------|----|
| 1. |         |              |               |                  |    |
| 2. |         |              |               |                  |    |
| 3. |         |              |               |                  |    |
| 4. |         |              |               |                  |    |
| 5. |         |              |               |                  |    |

Հեղինակ՝ Գագիկ Դեմիրձյան <u>dega@physicist.net</u>